### **3.03 Der erste Artikel in DdD Cowis Backoffice** Inhaltsverzeichnis

- 3.3.1 Felder im Artikelstamm
- 3.3.2 Größen Längen Farben
- 3.3.3 Artikel speichern
- 3.3.4 Ware einbuchen
- 3.3.5 Sonderpreise beim Kopieren von Artikeln

Um den ersten Artikel anzulegen klicken Sie auf <u>Neu</u> oder drücken die F5 Taste.

In der Auslieferungsversion erhalten Sie dann den folgenden Eingabedialog:

| COWIS Basiswissen                                                     |       |
|-----------------------------------------------------------------------|-------|
| [i] Bereich Datensatz Extras Drucken Datei Einstellungen [?]          |       |
| Neu 🗈 Kopieren 📝 Ändern 🧟 Löschen 😋 Abbruch 🕞 Speichern 🐏 🛃 💿 🔂 🍇 📚 🔊 |       |
| Warengruppe  Artikel-ID 10000 Bezeichnung                             |       |
| Bestell-Nr Preis EK                                                   |       |
| Saison Kalkulation % 120,0<br>Preis VK                                |       |
| Tabellenaufbau   Zusatzinfo   Bild klein   Bild groß   EDI            |       |
|                                                                       |       |
|                                                                       |       |
|                                                                       |       |
|                                                                       |       |
|                                                                       |       |
|                                                                       |       |
|                                                                       |       |
|                                                                       |       |
|                                                                       | Neuan |

Im Dialog füllen Sie jetzt die Eingabefelder. Das erste Eingabefeld trägt die Bezeichnung "Warengruppe". Sie wissen bereits, dass es für dieses Feld eine Vorschlagsliste gibt. Öffnen Sie die Vorschlagsliste durch einen Klick auf den Pfeil oder mit der F9 Taste und es erscheint die Warengruppenliste, die Sie zuvor angelegt haben.

Wählen Sie einen Eintrag aus. Um den aktuell gewählten Eintrag zu übernehmen klicken Sie ihn doppelt an oder bestätigen die gewünschte Warengruppe mit ENTER.

DdD Cowis backoffice übernimmt, außer den Warengruppenkürzeln auch die Warengruppenbezeichnung und erzeugt eine noch nicht verwendete "Artikel-ID" im Nummernbereich der Warengruppe.

| COWIS Basiswissen                                                                 |                                             |
|-----------------------------------------------------------------------------------|---------------------------------------------|
| [i] Bereich Datensatz Extras Drucken Datei Einstellungen [?]                      |                                             |
| Neu Kopieren Kopieren 📝 Ändern 🤯 Löschen 🤇 🚱 Abbruch                              | ) 🕞 Speichem 😤 🛃 🕐 🐼 👯 😂 🎉 🎯 🗷              |
| Warengruppe 200  Artikel-ID 21000 Bezeichnung T-Shirt Lieferant Bestell-Nr Saison | Preis EK<br>Kalkulation % 130,0<br>Preis VK |
| Tabellenaufbau Zusatzinfo Bild klein Bild groß EDI                                | ,                                           |
|                                                                                   |                                             |
|                                                                                   |                                             |
|                                                                                   |                                             |
|                                                                                   |                                             |
|                                                                                   |                                             |
|                                                                                   |                                             |
|                                                                                   |                                             |
|                                                                                   |                                             |
|                                                                                   | Neuani                                      |

Zum Eingeben der Bezeichnung klicken Sie in das Feld "Bezeichnung". Alternativ können Sie auch mit ENTER bestätigen um ein Feld "vorzuspringen". Hier sollten Sie den Artikel näher beschreiben, z.B. einen Modellnamen oder eine nähere Beschreibung mit eingeben.

| COWIS Basiswissen                                                                                     |                                                        |
|----------------------------------------------------------------------------------------------------|--------------------------------------------------------|
| [i] Bereich Datensatz Extras Drucken Datei Einstellungen [?]                                          |                                                        |
| Neu Kopieren Xandern 🧭 Löschen 🚱 Abbruch                                                              | Speichem 🖳 🛃 🕐 🕢 🏣 🃚 👰 🞯 🛃                             |
| Warengruppe 200 ▼<br>ArtikeI-ID 21000<br>Bezeichnung T-Shirt<br>Lieferant ▼<br>Bestell-Nr<br>Saison ▼ | Preis EK 7,95<br>Kalkulation % 150,9<br>Preis VK 19,95 |
| Tabellenaufbau Zusatzinfo Bild klein Bild groß EDI                                                    |                                                        |
|                                                                                                    |                                                        |
|                                                                                                    |                                                        |
|                                                                                                    | Neuani                                                 |

Bewegen Sie sich weiter durch die Eingabefelder und geben Sie hier Ihre Daten ein.

Achten Sie bitte besonders auf EK-Preis und VK-Preis.

Wenn Sie im Feld "Lieferant" die Vorschlagsliste öffnen wird keine der üblichen Vorschlagslisten angezeigt, sondern

alle bereits vorhandenen Lieferanten. Die Liste ist zum Auslieferungszeitpunkt allerdings noch leer.

| C Lieferanten                                                    |               |  |  |  |
|------------------------------------------------------------------|---------------|--|--|--|
| [i] Bereich Datensatz Extras Drucken Datei Einstellungen [?]     |               |  |  |  |
| Neu 🚺 Kopieren 🃝 Ändern 🧖 Löschen 🄇 🄇 Abbru                      | ich Speichern |  |  |  |
| Ziehen Sie einen Spalten-Kopf in diesen Bereich um zu gruppieren |               |  |  |  |
| Lieferant 🔶 Name                                                 |               |  |  |  |
|                                                                  |               |  |  |  |
|                                                                  |               |  |  |  |
|                                                                  |               |  |  |  |
|                                                                  |               |  |  |  |
|                                                                  |               |  |  |  |
|                                                                  |               |  |  |  |
|                                                                  |               |  |  |  |
| Abbrush   OK                                                     |               |  |  |  |
|                                                                  | Abbruch       |  |  |  |

Sie ahnen wahrscheinlich schon wie Sie hier einen neuen Lieferanten anlegen können.

Genau wie überall in DdD Cowis backoffice können Sie auch hier durch einen Klick

auf Neu

(Alternativ über die F5 Taste) einen neuen Lieferanten anlegen.

| ieferanten                                       |                                                                    |
|--------------------------------------------------|--------------------------------------------------------------------|
| Adress-ID<br>Anrede                              | 70068                                                              |
| Name1                                            |                                                                    |
| Name2                                            |                                                                    |
| Str./Postf.                                      |                                                                    |
| PLZ, Ort                                         |                                                                    |
| Kurzinfo                                         |                                                                    |
| Kurzinfo                                         |                                                                    |
| Kurzinfo<br>Eigene KdNr                          |                                                                    |
| Kurzinfo<br>Eigene KdNr<br>Zahlbar in            | Tg mit % Skonto, in Tg netto                                       |
| Kurzinfo<br>Eigene KdNr<br>Zahlbar in<br>UStIDNr | Tg mit % Skonto, in Tg netto<br>Tg mit % Skonto<br>Tg mit % Skonto |

Füllen Sie die Datenfelder der Lieferantenstammdaten aus.

Hinweis: Sie müssen nicht alle Felder sofort ausfüllen, sondern können die eingegebenen Daten jederzeit im Bereich Adressen ergänzen und ändern. Lediglich das Feld "Name1" und "Lieferant-ID" sollte ausgefüllt sein.

| Eingabefeld  | Hinweis                                                                                   |
|--------------|-------------------------------------------------------------------------------------------|
| Name1        | Tragen Sie die Daten in Suchreihenfolge ein, nach der Sie die Daten späte                 |
|              | möchten.                                                                                  |
| Name2        | Kann leer bleiben.                                                                        |
| Str./Postf.  | Tragen Sie hier die Hausanschrift der Order/Retourenadresse ein.                          |
| PLZ, Ort     | Tragen Sie Postleitzahl und Ort ein. Bei ausländischen Adressen beginnt di                |
|              | Postleitzahl mit dem Länderkürzel z.B. A- für Österreich.                                 |
| Kurzinfo     | Informationen zum Lieferant. Wird beim Anlegen einer Order, Wareneinga                    |
|              | Retoure angezeigt.                                                                        |
| Eigene KdNr. | Ihre Kundennummer beim Lieferant.                                                         |
| Zahlbar in   | Wenn Sie mit dem Zahlungsmodul arbeiten können Sie hier Ihre                              |
|              | Zahlungskonditionen eintragen.                                                            |
| UstIDNr      | Tragen Sie hier die Umsatzsteuer-Identifikationsnummer ein, jeweils begin                 |
|              | Seite 6 / 12                                                                              |
|              | (c) 2025 DdD Retail Germany AG <support@cowis.net>   2025-07-17 05:16</support@cowis.net> |

URL: https://knowledge.cowis.net/index.php?action=faq&cat=25&id=41&artlang=de

|              | dem Landeskürzel z.B. DE für Deutschland.                                                                             |  |
|--------------|----------------------------------------------------------------------------------------------------|--|
|              | Die Nummer darf keine Leerzeichen oder Sonderzeichen (?;:,*%) enthalter                                               |  |
| MwSt-Status  | "J" bei inländischen Lieferanten, "N" oder "E" bei ausländischen Lieferante                                           |  |
|              | Für Details öffnen Sie die Vorschlagsliste.                                                                           |  |
| Lieferant-ID | Das Kürzel wird auf das Etikett gedruckt.                                                                             |  |
|              | Als Vorgabe werden die ersten 10 Zeichen des "Name1" des Lieferanten<br>vorgeschlagen.                                |  |
|              | Es sind keine Leerstellen und Sonderzeichen (?;:,*%) erlaubt.                                                         |  |
|              | Die Lieferant-ID wird immer in Großbuchstaben geschrieben.                                                            |  |
|              | Die Lieferant-ID muss nicht mit dem Lieferantennamen übereinstimmen, s<br>kann z.B. auch eine Markenbezeichnung sein. |  |

Legen Sie hier bitte einen Ihrer Lieferanten an. In unserem Muster wählen wir den

Lieferanten "S.Oliver". Wenn Sie jetzt auf klicken ist der Lieferant angelegt und steht in der (vorher leeren) Auswahlliste. Übernehmen Sie den Lieferanten mit einem Doppelklick oder der ENTER Taste.

### 3.3.1 Felder im Artikelstamm

| Eingabefeld | Hinweis                                                                                                    |  |  |
|-------------|----------------------------------------------------------------------------------------------------|--|--|
| Warengruppe | Wählen Sie eine Warengruppe aus der Vorschlagsliste aus.                                                                                                    |  |  |
|             | Die Warengruppe muss in der Liste vorhanden sein.                                                                                                    |  |  |
| Artikel-ID  | Die Artikel-ID wird i.d.R. von DdD Cowis backoffice automatisch vergebe<br>Wertebereich ist im Standard so festgelegt, dass die erste Stelle der Wa<br>ID der ersten Stelle der Artikel-ID entspricht. Die Artikel-ID ist im Standa<br>Stellen eingestellt. |  |  |
| Bezeichnung | Artikelbezeichnung des Artikels. Dieses Feld soll den Artikel so gut beschreit<br>Sie den<br>Artikel anhand dieser Bezeichnung identifizieren können.<br>Einzelhandel:                                                                                      |  |  |
|             | Die Artikelbezeichnung wird soweit der verfügbare Platz ausreicht auf den A<br>Etikett und auf dem Kassenbeleg gedruckt Auftragsbearbeitung:<br>Die Artikelbezeichnung wird für Aufträge, Lieferscheine und Rechnungen ver                                  |  |  |
|             | Seite 7 / 12                                                                                                    |  |  |
|             | (c) 2025 DdD Retail Germany AG <support@cowis.net>   2025-07-17 05:16</support@cowis.net>                                                                                                    |  |  |

URL: https://knowledge.cowis.net/index.php?action=faq&cat=25&id=41&artlang=de

|           | Beim Neu anlagen wird als Vorschlag die Warengruppen-Bezeichnung in das<br>eingetragen.                                                                                                    |
|-----------|----------------------------------------------------------------------------------------------------|
| Preis EK  | Listen EK-Preis des Artikels. Skonto und Warenbezugskosten sowie einmalig<br>werden nicht berücksichtigt. Lediglich wenn ein Artikel immer mit einem fes<br>Rabatt bezogen wird, so wird dieser Rabatt beim EK-Preis berücksichtigt.                       |
| Kalk. %   | Verkaufspreis – Einkaufspreis                                                                                                    |
|           | Einkaufspreis x 100 (%)                                                                                                    |
|           | (Einkaufspreis = Netto / Verkaufspreis = Brutto)                                                                                                    |
| VK        | Bei der Neuanlage wird der VK-Preis nach einer einstellbaren Standard-Kalku<br>berechnet. Der Vorschlag kann jederzeit geändert werden.                                                                                                    |
| Lieferant | Hier wählen Sie einen Lieferanten aus der Vorschlagsliste aus. Ist der gewür<br>Lieferant noch nicht angelegt kann das direkt bei der Artikelanlage in einer<br>Schnellerfassungsmaske erfolgen. Der Lieferant muss in der Lieferantenliste<br>existieren. |
| Best.Nr   | Bestellnummer = Artikelnummer des Lieferanten.<br>Bei der Eingabe der Bestellnummer sollten Sie auf die Schreibweise achten.                                                                                                    |
|           | Es gibt hier 2 Ansätze:                                                                                                    |
|           | <ul> <li>Entweder<br/>Sie geben die Bestellnummer genau so ein, wie sie beim Lieferanten<br/>dem Lieferschein steht.</li> <li>Sie</li> </ul>                                                                                                    |
|           | entfernen alle Sonderzeichen, Leerzeichen und eventuell führende N<br>der Bestellnummer.                                                                                                    |
|           | Wichtig ist nur, dass Sie das - um diese einfacher abrufen zu können - gewäl<br>Verfahren                                                                                                    |
|           | einheitlich anwenden. Sie können später, wenn der Artikel noch einmal gelie<br>diesen Artikel durch Eingabe der Bestellnummer wieder abrufen.                                                                                                    |
| Saison    | Im Feld "Saison" können Sie einen Eintrag aus der bereits oben gepflegten<br>Vorschlagsliste "Saison" auswählen. Bei Stammartikeln (= Artikel, die imme<br>Bestand sein sollen und nachbestellt werden) lassen Sie das Feld "Saison" le                    |

### 3.3.2 Größen - Längen - Farben

Im letzten Teil der Artikelneuanlage wird die Größen/Farbtabelle festgelegt. Wie vorher beim Anpassen der Merkmal-Datei schon beschrieben, wird in diesem Bereich bestimmt, ob und welche Größen/Farben der Artikel haben soll.

Sie können natürlich bereits angelegte Vorschläge aus der Merkmaldatei abrufen Seite 8 / 12

(c) 2025 DdD Retail Germany AG <support@cowis.net> | 2025-07-17 05:16

 $\label{eq:uRL:https://knowledge.cowis.net/index.php?action=faq\&cat=25\&id=41\&artlang=de$ 

und bei Bedarf diese Vorschläge für den aktuellen Artikel individuell abändern (z.B. eine Größe hinzufügen oder löschen.

Beispiel: So könnte eine Größen/Farbtabelle für ein T-Shirt aussehen:

| Tabellenaufba | au Zusa | zinfo   Bild klein   Bild groß   EDI |          |
|---------------|---------|--------------------------------------|----------|
| Größe         | _       | XS,S,M,LXLXXL                        | •        |
| Farbe         | -       | Black,White,Navy                     | <u>•</u> |
|               | _       |                                      | <u> </u> |

Beispiel: Eine Tabelle für Jeanshosen mit Größe, Länge und Farbe:

| l abellenaufba | au Zusa | atzinfo   Bild klein   Bild groß   EDI    |          |
|----------------|---------|-------------------------------------------|----------|
| Größe          | -       | 26,27,28,29,30,31,32,33,34,35,36,38,40,42 | •        |
| Länge          | -       | 28,30,32,34,36                            |          |
| Farbe          | -       | Denim                                     | <b>•</b> |

Beispiel: Eine Tabelle kann auch nur ein Merkmal haben, z.B. nur eine Farbe:

| Tabellenaufba | au Zusatzir | fo   Bild klein   Bild groß   EDI |          |
|---------------|-------------|-----------------------------------|----------|
| Farbe         |             | lau/Grau                          | <u> </u> |
|               | — 🗄 F       |                                   | ž        |

#### Wichtig:

- Beachten Sie die Reihenfolge der Merkmale: erst die Größe, dann Länge, Farbe etc.
- Bitte achten Sie auf die Schreibweise der Farben. DdD Cowis ist in diesem Punkt sehr genau, das heißt die Farbe "Schwarz" und die Farbe "schwarz" sind zwei verschiedene Farben.
- Pro Artikel kann jede Merkmal-Bezeichnung nur einmal vorkommen.
- Das erste Merkmal muss in die erste Zeile und ergibt später in der Tabelle die Spalten.
- Das zweite Merkmal ergibt die Zeilen.
- Die dritte Zeile kann nur ein Merkmal enthalten und dient der Selektion und Statistik.

### 3.3.3 Artikel speichern

Speichern

auf

Nachdem die Merkmale unseres ersten Artikels festgelegt sind kann der Artikel gespeichert werden. Das erfolgt automatisch, wenn Sie den Eingabedialog mit ENTER bis zum Ende durchgehen. Sie können den Artikel jederzeit mit einem Klick

oder mit der F2 Taste speichern.

| COWIS                                                                         | Basiswissen                                                              |                                                        |
|-------------------------------------------------------------------------------|--------------------------------------------------------------------------|--------------------------------------------------------|
| [i] Bereich Date                                                              | nsatz Extras Drucken Datei Einstellungen [?]                             |                                                        |
| Neu [                                                                         | 🚡 Kopieren 📝 Ändern 🛛 🤕 Löschen 🤇 🚱 A                                    | obruch 🕞 Speichern 🖳 🛃 🕑 🕢 🏣 🌭 🍛 🖉 🞯 🕭                 |
| Warengruppe<br>Artikel-ID<br>Bezeichnung<br>Lieferant<br>Bestell-Nr<br>Saison | 200<br>21000<br>T-Shirt Crap bedruckt<br>SOLIVER<br>1234567890<br>2006HW | Preis EK 7,95<br>Kalkulation % 150,9<br>Preis VK 19,95 |
| Tabellenaufbau  <br>Größe                                                     | Zusatzinfo   Bild klein   Bild groß   EDI                                |                                                        |
| Farbe                                                                         | Black,White,Navy                                                         | <u> </u>                                               |

### 3.3.4 Ware einbuchen

Beim Speichern eines neu angelegten Artikels erscheint die folgende Abfrage:

| Frage                                             | ×         |                    |              |           |           |
|---------------------------------------------------|-----------|--------------------|--------------|-----------|-----------|
| Ware einbucher                                    | 17        |                    |              |           |           |
| JaNeir                                            |           |                    |              |           |           |
| Hier können Sie mit der<br>Teilen in DdD Cowis ba | r Antwort | <u>j</u> a guchen. | leich eine l | oestimmte | Menge von |

Seite 10 / 12 (c) 2025 DdD Retail Germany AG <support@cowis.net> | 2025-07-17 05:16 URL: https://knowledge.cowis.net/index.php?action=faq&cat=25&id=41&artlang=de

Das macht z.B. beim Erfassen des vorhandenen Warenbestandes Sinn. Dazu aber später mehr.

Beantworten Sie für unseren Musterartikel die Frage mit

Nein

#### Der erste Artikel ist nun angelegt!

Nach dem Speichern des Artikels sind wir wieder dort wo wir angefangen haben, in der Regel ist das die Übersichtsliste der Artikel.

| со    | wis            | Basiswissen                                    |            |         |       |         |            |            |           |               |
|-------|----------------|------------------------------------------------|------------|---------|-------|---------|------------|------------|-----------|---------------|
| [i] E | Bereich Daten  | isatz Extras Drucken Datei Einstellungen [?    | ]          |         |       |         |            |            |           |               |
| 1     | Neu 🚺          | ) Kopieren 🛛 📝 Ändern 🔹 😼 Löschen 👘            | () Abbruch | Speiche | m 🔍   |         | a 🚛 😞      | 20         |           |               |
| 1.00  |                |                                                | <u> </u>   | 614     | P     |         |            |            |           |               |
| Ziehe | en Sie einen S | palten-Kopf in diesen Bereich um zu gruppieren |            |         |       |         |            |            |           |               |
|       | Artikel-ID     | Bezeichnung                                    | Bestand    | Auftrag | Order | Verkauf | Letzter WE | Letzter WA | Lieferant | Bestellnummer |
|       |                |                                                |            |         |       |         |            |            |           |               |
|       | MUSTER         | Musterartikel für Etikettentest                |            |         |       |         |            |            | LIEFERANT | BESTELLNUMMER |

Jedoch gibt es in dieser Liste jetzt einen weiteren Eintrag – unseren neuen Artikel.

#### Sonderpreise beim Kopieren von Artikeln

• Sonderpreise wurden beim Kopieren eines Artikels bisher immer mit kopiert. Nun wurde eine neue Option implementiert, mit der sich steuern lässt, ob der Sonderpreis bei der Kopie eines Artikels mit kopiert werden soll oder nicht. Außerdem wurde in diesem Zuge die Maske für das Kopieren von Artikeln übersichtlicher gestaltet.

Die Maske für das Kopieren von Artikel besitzt nun ein Steuerungselement für das Kopieren von Sonderpreisen und dessen Gültigkeitszeitraum.

Eindeutige ID: #1040 Verfasser: WebMaster Letzte Änderung: 2015-12-09 14:51

> Seite 12 / 12 (c) 2025 DdD Retail Germany AG <support@cowis.net> | 2025-07-17 05:16 URL: https://knowledge.cowis.net/index.php?action=faq&cat=25&id=41&artlang=de